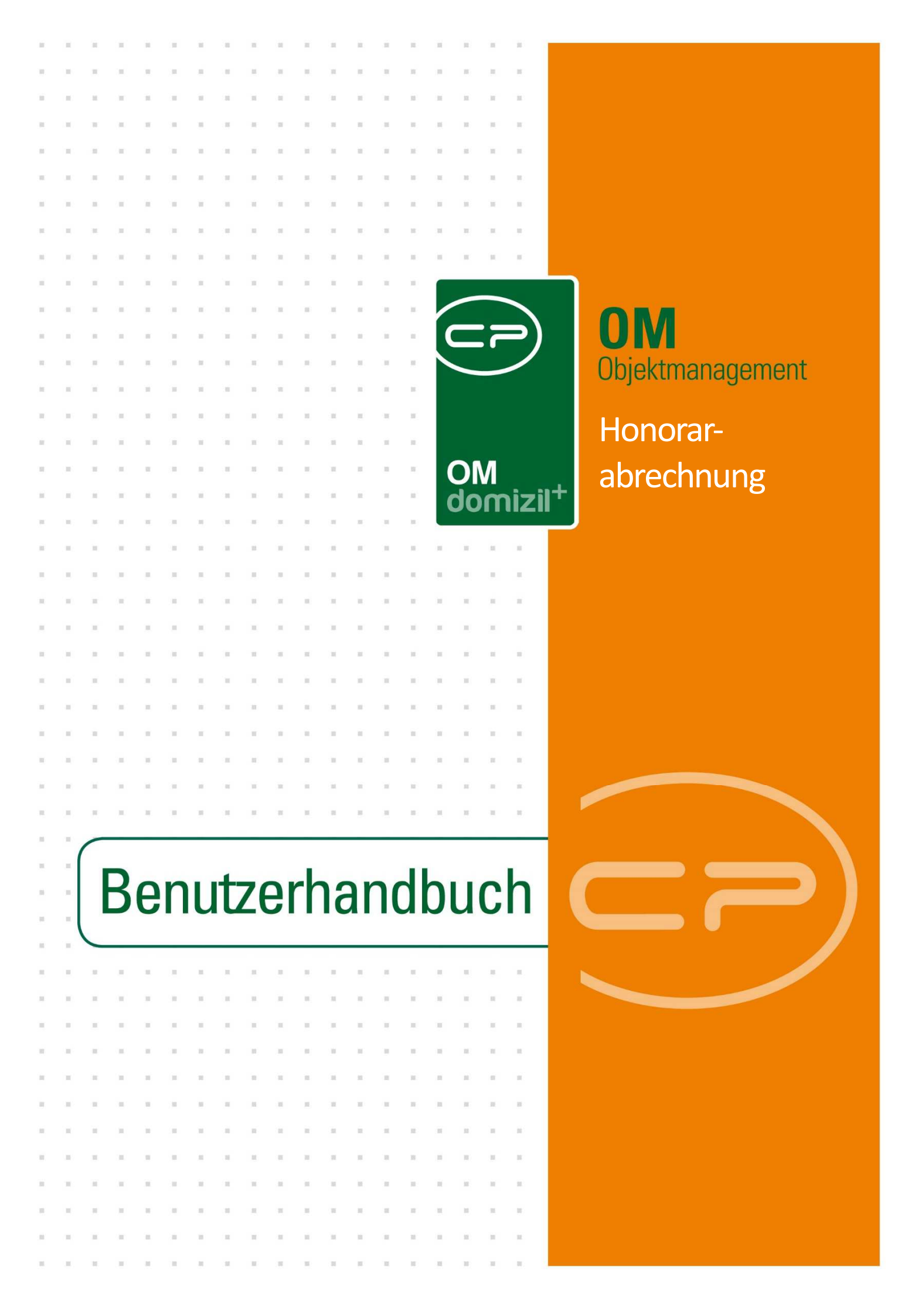

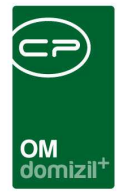

ï

10

## Inhaltsverzeichnis

N N N

| 1. | Allgemeines2                            |
|----|-----------------------------------------|
| 2. | Vorlagen für die Honorarabrechnung3     |
|    | Register Allgemein5                     |
|    | Register Konstanten6                    |
| 3. | Kostenzusammenstellung zu einer Arbeit8 |
|    | Register FiBuch10                       |
|    | Register Auftrag11                      |
| 4. | Offene Kostenzusammenstellungen14       |
| 5. | Honorarliste16                          |
| 6. | Honorarabrechnung18                     |
| 7. | Konfiguration21                         |
|    | Berechtigungen21                        |
|    | Globale Variablen21                     |
|    | Konfigurationstabellen22                |

11

11

. . . .

.

.....

10

10

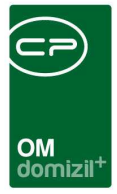

## 1. Allgemeines

Das Modul Honorarberechnung dient zur Berechnung bzw. Abgeltung der Leistung des Hausverwalters, bei einer Bauverwaltung, sowie bei technischen Leistungen im Zuge einer Großinstandsetzung von Eigentumsobjekten.

Zur Bemessung der Prozentsätze werden die HOA-Klassen (Schwierigkeitsklassen Mindesthonorarordnung, Honorarleitlinie für Architekten) verwendet. Diese steuern die vorgeschlagenen Prozentsätze. Dafür können in netFrame auch Vorlagen erstellt werden.

Um eine Honorarberechnung für eine Arbeit zu erstellen, muss zuerst eine Kostenzusammenstellung erstellt werden. Diese enthält alle Buchungen zu einer Arbeit, die für die Honorarberechnung berücksichtigt werden sollen. Dann kann eine Abrechnung gemacht und eine Rechnung erstellt werden.

Im Folgenden werden die Abwicklung in netFrame und die einzelnen Dialoge im Detail beschrieben.

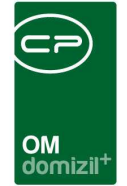

## 2. Vorlagen für die Honorarabrechnung

| Navigation TIGTeststand                 |
|-----------------------------------------|
| Hauptmenü Suchen                        |
|                                         |
|                                         |
|                                         |
| E C Domizil+ Objektmanagement           |
| → Posteingang                           |
| → Erinnerung                            |
| → SMS senden                            |
| 🗈 🗁 Projekte & Planung                  |
| 🗈 🗁 Objekte                             |
| 🕀 🗁 Personen                            |
| 🕀 🗁 Firmen                              |
| 🕀 🗁 Auftragswesen                       |
| 🗈 👝 Rechts- und Vertragswesen           |
| 🕀 🗁 Kunden- und Informationscenter      |
| Mitglieder- und Interessentenverwaltung |
| Ticketing                               |
| 🕀 🗁 Maklermodul                         |
|                                         |
| OM Aligemein                            |
|                                         |
| → Zahlungsart                           |
| → Steuersätze                           |
| Darlehen Indikatoren                    |
| → Bankkonten                            |
| → Vorlagen Honorarabrechnung            |
| → Inventarkennzahlen                    |
| - → Indikatoren                         |
| BK/HK-Entwicklung Konfiguration         |
| → Warnhinweise                          |
| → Buchungstexte warten                  |
| → Richtsätze                            |
| → Zahlungsbedingungsliste               |
| Bankdatenabgleich                       |
| 🗉 🗁 Dialoge allgemein                   |

Abbildung 1 - Hauptmenü

Bevor eine Honorarberechnung erstellt werden kann, müssen in den Grundeinstellungen, im Bereich Buchhaltung, Vorlagen für die einzelnen Berechnungstypen (HOA Klassen) angelegt werden. Die vorgeschlagenen Prozentsätze der Vorlage sind nicht zwingend, sondern dienen als Richtwert und können in der eigentlichen Abrechnung noch verändert werden.

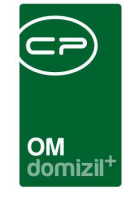

Mit Doppelklick auf diesen Menüpunkt wird die Liste der vorhandenen Vorlagen geöffnet. Dort können Sie mit Klick auf die entsprechenden Buttons eine *neue* Vorlage erstellen und eine vorhandene *bearbeiten* oder *löschen.* Per Doppelklick auf einen Datensatz, wird diese Vorlage ebenfalls geöffnet und kann bearbeitet werden.

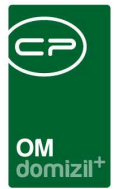

### Register Allgemein

| Vorla | age Ho  | onorart | erechnung                                | - |
|-------|---------|---------|------------------------------------------|---|
| llgem | ein     | Konsta  | ten                                      |   |
| Bez   | eichnu  |         | Test 1                                   |   |
| HOA   | 4-Klass | se      |                                          |   |
| 1)    | Bau     | verwa   | ltung heinhaltet                         |   |
| -,    | 30.00   | 0       | Bauverwaltung                            |   |
| 1     |         |         |                                          |   |
| 2)    | Plan    | ungs    | eistung beinhaltet                       |   |
| 1     | 3,00    | 9       | Vorentwurf                               |   |
| ļ     | 7,00    | 9       | Entwurf                                  |   |
| ļ     | 3,00    | 9       | Einreichung                              |   |
| l     | 2,00    | 9       | 🔽 Ausführungsplan                        |   |
| ļ     | 3,00    | 9       | Kostenermittlungsgrundlagen              |   |
|       | 5,00    | 9       | Künstlerische Oberleitung                |   |
|       | 6,00    | 9       | Technische Oberleitung                   |   |
|       | 7,00    | 9       | Geschäftliche Oberleitung                |   |
| [     | 36,00   | 9       | Summe Kontrollsumme: 36,00 (Soll = 100%) | ( |
| I     | 🗸 auto  | om. Ber | chnung                                   |   |
| 21    | Davi    |         | - hainbalkas                             |   |
| 3)    | Bau     | leitun  | g beinnaitet                             |   |
|       | 40,00   | %       | Bauleitung                               |   |
| 1     | auto    | om. Ber | chnung                                   |   |
|       |         |         |                                          |   |
|       |         |         |                                          |   |

Abbildung 2 - Vorlage für Honorarabrechnung - Register Allgemein

In diesem Register werden die entsprechenden Prozentsätze für die Honorarberechnung angegeben. Die Identifizierung bzw. Auswahl der Vorlagen erfolgt über die *Bezeichnung*, weshalb diese möglichst treffend sein sollte. Durch Entfernen des Hakens neben einem Kostenpunkt wird dieser nicht für die Berechnung berücksichtigt. Die Berechnung der *Summe* erfolgt automatisch nach der Eingabe von Werten. Zudem gibt es die Checkbox *autom. Berechung.*, über welche die Berechnung mit den Konstanten aktiviert bzw. deaktiviert werden kann.

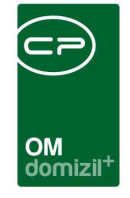

Weitere Informationen zu den einzelnen Kostenpunkten und welche Leistungen wo berechnet werden dürfen, finden Sie in der Honorarordnung für Architekten, die von der Bundeskammer der Architekten und Ingenieurkonsulenten herausgegeben wird.

### Register Konstanten

| Vorlage Honorarberechnung     STA       1 Allgemein     2 Konstanten       Planungskonstanten     Bauaufsichtkonstanten       HO            |
|----------------------------------------------------------------------------------------------------|
| 1 Allgemein       2 Konstanten         Planungskonstanten       Bauaufsichtkonstanten         HO                                            |
| Planungskonstanten         Bauaufsichtkonstanten           HO0,058         BHO0,0767           KO         255000         BKO         131000 |
| НО                                                                                                    |
| ко 25500 вко 13100                                                                                                    |
|                                                                                                    |
| F1                                                                                                    |
| F20,55 BF40,55                                                                                                    |
| FK0,7044 BFK0,3969 💼                                                                                                    |
|                                                                                                    |
|                                                                                                    |
|                                                                                                    |
|                                                                                                    |
|                                                                                                    |
|                                                                                                    |
|                                                                                                    |
|                                                                                                    |
|                                                                                                    |
|                                                                                                    |
|                                                                                                    |
|                                                                                                    |
| 🕒 Neue Vorlage 🔲 Vorlage Löschen                                                                                                    |

Abbildung 3 - Vorlage für Honorarabrechnung - Register Konstanten

In diesem Reiter werden die Planungs- und Bauaufsichtskonstanten eingegeben. Die beiden letz-

ten Werte werden mit Klick auf 💷 Berechnen vom System ausgerechnet und eingetragen.

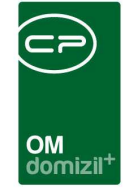

Weitere Informationen zu den einzelnen Konstanten und wie diese sich zusammensetzen, finden Sie in der Honorarordnung für Architekten, die von der Bundeskammer der Architekten und Ingenieurkonsulenten herausgegeben wird.

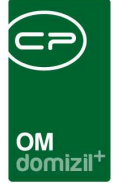

### 3. Kostenzusammenstellung zu einer Arbeit

Zunächst muss eine Kostenzusammenstellung zu einer Arbeit erstellt werden. Dies erfolgt entweder in der Arbeitenliste oder im Detaildialog zu einer Arbeit.

Die Arbeitenliste ist über das Hauptmenü, Bereich Auftragswesen, oder das Objektmenü zu erreichen. Wird die Arbeitenliste jedoch vom Objekt aus gestartet, sind nur Arbeiten für das jeweilige Objekt sichtbar. Markieren Sie dort die gewünschte Arbeit, indem Sie sie einfach in der Liste anklicken. Ein schwarzes Dreieck erscheint dann links neben der Arbeit. Durch einen Klick auf *Navigation* öffnet sich ein Menü mit mehreren Einträgen. Für die Kostenzusammenstellung für die Honorarabrechnung wählen Sie *zur Kostenzusammenstellung* und *Honorar Berechnung*.

| Arbeite  | nliste       |                |                   |         |                       |      |                    | ST                  |
|----------|--------------|----------------|-------------------|---------|-----------------------|------|--------------------|---------------------|
| R        |              | Standard 🛛 💌 🥛 | Suchen            | Alle    | Filter:               |      | -                  |                     |
| Nummer   | Förderbar    | FA-KZST vorhar | iden Honorar-KZST | vorhan/ | Automatische FA Best. | Jahr | Art                | Arbeit              |
| AR-05616 |              |                |                   |         | ×                     | 2006 | Großinstandsetzung | Stiegenhäuser       |
| E-003467 | ×            |                |                   |         | ×                     |      | Wohnungssanierung  | Wohnungssanierung   |
| AR-06077 |              | ×              |                   |         | ×                     | 1    | Wohnungssanierung  | Wohnungssanierung   |
| E-000753 | ×            | ×              | 2                 |         | ×                     |      | Wohnungssanierung  | Wohnungssanierung   |
| E-000286 | ×            |                |                   |         | ×                     |      | Wohnungssanierung  | Wohnungssanierung   |
| AR-07983 | ×            |                | ×                 |         | ×                     | 2015 |                    | Fassade dämmen      |
| AR-07981 |              |                | ×                 |         | ×                     | 2015 |                    | Fassade dämmen      |
| AR-07980 |              |                |                   |         | ×                     | 2015 |                    | Fassade dämmen      |
| AR-07992 |              |                | ×                 |         | ×                     | 2014 |                    | Holzteile streichen |
| AR-08004 |              |                | ×                 |         | ×                     | 2014 |                    | Fenster tausch      |
| AR-08003 | $\mathbf{X}$ | ×              | $\times$          |         | $\times$              | 2014 |                    | Fassaden dämmen     |
| AR-07993 |              | ×              | ×                 |         | ×                     | 2013 |                    | Sockel Reparatur    |
| AR-07996 |              | ×              | ×                 |         | ×                     | 2012 |                    | Aufzugserneuerung   |
| AR-07998 |              | ×              | ×                 |         | ×                     | 2012 |                    | Aufzugserneuerung   |
| AR-07994 |              | ×              | $\times$          |         | ×                     | 2012 |                    | Sockel Blech        |
| AR-07997 |              | ×              | ×                 |         | ×                     | 2012 |                    | Aufzugserneuerung   |
| AR-07940 | ×            |                | ×                 |         | ×                     | 2012 |                    | Fassade malen       |
| AR-07995 | ×            |                | ×                 |         | ×                     | 2012 |                    | Aufzugserneuerung   |
| AR-07999 | ×            | ×              | ×                 |         | ×                     | 2012 |                    | Aufzugserneuerungen |
| AR-07991 |              |                |                   | Zur     | Kostenzusammenstellu  | ng   | Honorar Bere       | chnung              |
| A Z:2972 | 1            |                |                   | Zum     | Bautenstand           |      | Finanzamt Be       | estätigung          |

Abbildung 4 - Arbeitenliste

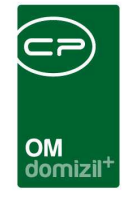

Auf ähnliche Weise können Sie auch aus dem Detaildialog zu einer Arbeit heraus die Kostenzusammenstellung zur Honorarberechnung öffnen. Öffnen Sie dazu die gewünschte Arbeit per Doppelklick in der Arbeitenliste. Klicken Sie dort ebenfalls auf *Navigation* und *zur Kostenzusammenstellung Honorare*.

| Objekt                 | 02101 Perjen-Lötzweg 29,31,33,45,47,                                                                                                    | 49,51,5: 🔜 🧮            |      | Vermerke         | 0             | +          | -   | Baubeginn                   |
|------------------------|----------------------------------------------------------------------------------------------------|-------------------------|------|------------------|---------------|------------|-----|-----------------------------|
| Gebäudeteil            |                                                                                                    |                         |      | Z:2              |               |            | ~   | Kosten                      |
| Stiegenhaus            |                                                                                                    |                         | 3    |                  | 3007          | 1          | 2   | Bauende                     |
| Einheit                |                                                                                                    |                         |      | Haftungsnummer   |               | Gehe z     | u   | 3. Abrechnung               |
| Person                 |                                                                                                    |                         |      |                  |               | €          |     | Endabrechnung genehmigt     |
| Ausstattung            |                                                                                                    | 🚍                       |      |                  |               |            |     | Endabrechnung erstellt      |
| Finanzierungsart       |                                                                                                    |                         |      |                  |               |            |     | Honorar Datum               |
| FA Bes. verschickt am. |                                                                                                    | Bestätigung             |      | 1.70             |               |            |     | Honorar                     |
| Beschlussdatum         |                                                                                                    |                         |      | [A 2.0           |               |            |     | Education                   |
| Anmerkung              |                                                                                                    |                         |      |                  |               |            |     | Enragadoniportenten         |
|                        |                                                                                                    | *                       |      |                  |               |            |     | Bauverwaltung / %           |
|                        |                                                                                                    |                         |      |                  |               |            |     | Bauaufsicht / %             |
|                        |                                                                                                    |                         |      |                  |               |            |     | Technische Leistung / %     |
|                        | and blacks in formation                                                                                                    |                         |      |                  |               |            |     | Technische Leist. Fremd / % |
|                        | zur Neubaumornation                                                                                                    |                         |      |                  |               |            |     |                             |
|                        | zum Bautenstand                                                                                                    |                         |      |                  |               |            |     |                             |
|                        |                                                                                                    |                         |      |                  |               |            |     |                             |
| 4                      | zum Projekt-Management                                                                                                    |                         |      |                  |               |            |     |                             |
| 4                      | zum Projekt-Management<br>zur Bestätigung                                                                                                    |                         |      |                  |               |            |     |                             |
| rechtigungen           | zum Projekt-Management<br>zur Bestätigung<br>zur Kostenzusamenstellung                                                                                 | j Honorar               |      |                  |               |            |     |                             |
| erechtigungen          | zum Projekt-Management<br>zur Bestätigung<br>zur Kostenzusamenstellung<br>zur Kostenzusamenstellung<br>zur Kostenzusamenstellung<br>zur FA-Bestätigung | j Honorar<br>j FA-Best. | Let: | zte Änderung 29. | )7.2007 20:30 | 5:15 Benut | zer | риғм                        |

Abbildung 5 - Arbeitsdetails - Button Navigation

Nun wird der Dialog für die Kostenzusammenstellung geöffnet. Dieser besteht aus zwei Registern.

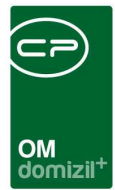

### Register FiBuch

| Arbei                | t: Honorar<br>it: Wohnu | Berechi<br>ngssanie    | nung<br>erung H 8/ Top y | /om 03/ | 2010 ( | abger    | echn   | et) (   | Objekt: 5 | / 0 |       |                |          |                |        |       |         | TIG   |
|----------------------|-------------------------|------------------------|--------------------------|---------|--------|----------|--------|---------|-----------|-----|-------|----------------|----------|----------------|--------|-------|---------|-------|
| Buch                 | Auftrag                 |                        |                          |         |        |          |        |         |           |     |       |                |          |                |        |       |         |       |
| Datu                 | m (JJJJMMTT)            |                        | Einschränkung Kont       | en      |        |          | Buchu  | ngstext |           | Gev | vkost | Von-Bis        |          |                |        |       |         |       |
| von                  | 20180101 t              | ois 201812             | 31 4 ,4 ,6               | ,4      | ,6     |          |        |         |           | 1   | 9     | 15             | alle VEH | ls anzeigen    | D Suc  | chen  | 8<br>10 |       |
| ob_nu                | mmer vreche             | h beldat               | bezeich30                |         | gewl   | kost bez | eichnu | ing24   | Netto     | L   | ustkz | ustbetr        | gueltji  | bttobetrag13 k | ontofb | bunr7 | symbol  | beinr |
|                      |                         |                        |                          |         |        |          |        |         |           |     |       |                |          |                |        |       |         |       |
|                      |                         | 1                      | 50                       |         |        |          |        |         |           |     |       |                |          |                |        |       |         |       |
| Z:0                  |                         |                        |                          |         |        |          |        |         |           |     |       |                |          |                |        |       |         |       |
|                      |                         |                        |                          |         |        |          |        |         |           |     |       |                |          |                |        |       |         |       |
| uge                  | ordnete Bu              | c <mark>hunge</mark> r | 1                        |         |        |          |        |         |           |     |       |                |          |                |        |       |         |       |
| ahr                  | Buch. Datum             | Buch. Nr.              | Arbeit Bez.              |         | Buchun | gstext   |        |         | Kostenart | -   | Kost  | ten Bez.       | Net      | to             | UstKZ  | . 1   | Ust.    |       |
| 2010                 | 09.06.2010              | 7                      | Wohnungssanierung H      | 8/ Top  | LA     | 1        |        |         |           | 2   | Rep   | aratur Heizu   | ng       | 10,5           | 58     | 2     |         | 1     |
| 2010                 | 07.06.2010              | 8                      | Wohnungssanierung H      | 8/ Top  | W      | к        | S      | 1       |           | 3   | Bau   | meisterarbei   | ten      | 734,0          | 00     | 2     |         | 14    |
| 2010                 | 07.06.2010              | 8                      | Wohnungssanierung H      | 8/ To;  | W      | к        | S      | 1       |           | 6   | Male  | er-, Anstreicl | nera     | 1 051,7        | 78     | 2     |         | 21    |
|                      | 31.05.2010              | 1                      | Wohnungssanierung H      | 8/ Top  | G      | F        | S      | 1       |           | 10  | Elek  | troarbeiten    |          | 973,8          | 35     | 2     |         | 19    |
| 2010                 | 06.09.2010              | 5                      | Wohnungssanierung H      | 8/ Top  | H G    | 3        | S 1    |         |           | 11  | San   | itärarbeiten   |          | 400,0          | 00     | 2     |         | 8     |
| 2010<br>2010         |                         | 4                      | Wohnungssanierung H      | 8/ Top  | нс     | 3        | S 1    |         |           | 11  | San   | itärarbeiten   |          | 884,0          | )7     | 2     |         | 17    |
| 2010<br>2010<br>2010 | 06.09.2010              |                        |                          |         |        |          |        |         |           |     |       |                |          |                |        |       |         |       |

Abbildung 6 - Kostenzusammenstellung für Honorarberechnung - Register FiBuch

Der erste Register FiBuch besteht aus zwei Darstellungsgittern.

Im oberen werden die Buchungen zum entsprechenden Objekt aus d+ angezeigt. Hier besteht die Möglichkeit, auf das Datum und die Gewerke einzuschränken, sowie die Buchungen von allen Verrechnungseinheiten anzeigen zu lassen. Nach Klick auf *Suchen* werden alle Buchungen aufgelistet, die im eingestellten Zeitraum zu diesem Objekt und auf die eingestellten Gewerke gebucht worden sind.

Das untere Gitter beinhaltet die ausgewählten Buchungen der Kostenzusammenstellung. Um Buchungen auszuwählen, werden diese im oberen Grid durch einfachen Klick markiert und mithilfe des Buttons in das untere Grid verschoben. Alternativ können Sie die Buchungen im oberen Gitter auch per Doppelklick auswählen. Wenn beim Verschieben einer Buchung ein Fehler unterlief und eine Buchung falsch verschoben wurde, kann diese mithilfe des Buttons wieder aus dem unteren Gitter entfernt werden.

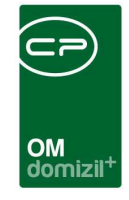

Wurde eine Rechnung erstellt, können Sie diese über die Schaltfläche *Rechnungen suchen*. Diese taucht dann außerdem in der Rechnungsliste von netFrame auf. Außerdem funktioniert dieser Button auch für das Grid der zugeordneten Buchungen in der Kostenzusammenstellung für die Honorarabrechnung. Die Honorarabrechnung gilt damit als abgerechnet. Damit diese weiterhin in der Honorarliste auftaucht, muss dort die entsprechende Checkbox aktiviert werden (siehe Seite 16).

### Register Auftrag

Zusätzlich haben Sie im zweiten Register *Auftrag* die Möglichkeit, Buchungen von Aufträgen, die mit der Arbeit verknüpft sind, einzubeziehen. Sind zu einer Arbeit in netFrame Aufträge angelegt, werden diese im Infogrid des Detaildialogs der Arbeit angezeigt:

| Igemein     | 2 Förderung / Indiv | . <u>3</u> Funktionen        |                  |                           |             |         |                            |           |    |
|-------------|---------------------|------------------------------|------------------|---------------------------|-------------|---------|----------------------------|-----------|----|
| Nummer      | AR-056              | 516                          |                  |                           |             |         | 1. Planung                 |           |    |
| Interne Num | mer                 |                              |                  | Finanzierung Darleh       | en          |         | Durchführungs Jahr         | 2006      |    |
| Kategorie   | GI                  |                              |                  | -<br>Finanzierung Stadt/L | )ritte      |         | Durchführungs Monat        | 1         |    |
| -<br>Art    | Großin              | standsetzung                 |                  | -<br>Finanzierung Eigenm  | ittel       |         | Kosten                     | 10.000,00 | 0  |
| Bezeichnun  | gStieger            | nhäuser                      |                  |                           |             |         | Bauende                    |           | 6  |
| Status      | Erledig             |                              | 🛃 Historie       | hlore                     | Luprobl Mar |         |                            |           |    |
| Priorität   | mittel              |                              | ]                | Aufträge                  | Anzani iveu |         | 2. Realisierung            |           |    |
| Objekt      | 04001               | Gilmstraße1,1a-c,2-5,a-b,6;I | Kranewitters 🔜 🧮 | Vermento                  |             |         | Baubeginn                  |           | 12 |
| Gebäudeteil |                     |                              |                  | Z:2                       |             | ~       | Kosten                     |           |    |
| Stiegenhau: | s                   |                              |                  | <                         | .001        | >       | Bauende                    |           |    |
| Einheit     |                     |                              |                  | Haftungsnummer            | ð.          | Gehe zu | 3. Abrechnung              |           |    |
| Person      |                     |                              |                  | •                         |             | Ð       | Endabrechnung genehmigt.   |           | į. |
| Ausstattung | J                   |                              |                  |                           |             |         | Endabrechnung erstellt     |           | Į. |
| Finanzierun | gsart               |                              |                  |                           |             |         | Honorar Datum              | 124       | į. |
| FA Bes. ver | rschickt am.        | 🔜 🕅 Automatische             | FA-Bestätigung   | A 7:0                     |             |         | Honorar                    | 0,00      |    |
| Beschlussd  | latum               |                              |                  | [ <u> </u> <u>A</u> 2.0   |             |         | Ertragskomponenten         |           |    |
| Anmerkung   |                     |                              |                  |                           |             |         | Bermenweitung / %          | 1/        |    |
|             |                     |                              | *                |                           |             |         | Beueufeicht / %            |           |    |
|             |                     |                              |                  |                           |             |         | Technische Leistung /%     |           |    |
|             |                     |                              |                  |                           |             |         | Technische Leist Frond / % |           |    |
|             |                     |                              |                  |                           |             |         |                            |           |    |
|             |                     |                              | -                |                           |             |         |                            |           |    |
| <u>د</u>    |                     |                              | •                |                           |             |         |                            |           |    |

Abbildung 7 - Arbeitsdetails - Infogrid

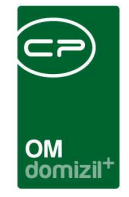

Ist ein solcher Auftrag abgearbeitet und sind die entsprechenden Rechnungen im d+ verarbeitet, werden die Rechnungen zu einem Auftrag im dritten Register der Auftragsdetails in netFrame angezeigt:

| Arbeitsauftrag: A-081001                                                                                                    |                                     |                                                 |                                        |                     |                                                                                       |                          |        |                    |
|----------------------------------------------------------------------------------------------------|-------------------------------------|-------------------------------------------------|----------------------------------------|---------------------|---------------------------------------------------------------------------------------|--------------------------|--------|--------------------|
| Auftragsnummer suchen                                                                                                    |                                     | Vorgangsnumme                                   | r suchen:                              |                     |                                                                                       |                          |        |                    |
| Allgemein 2 Kredito 3 Detail                                                                                                    | 1 Funktionen 5 R                    | Rechnungsempfänger                              | <u>6</u> Status 7 Au                   | ufteilung 🛛 👌       | Aufträge dieses Objekt:                                                               | s <u>9</u> Ausstattungen |        |                    |
| Barcode         A-081001           Beginn         01.09.2010           Erledigt an         -           Stunden         -           VHOA verrechenbar         - | Gewerk<br>Kostenart<br>FIBU Buchung | Tischlerelarbeiten, F<br>Instandsetzungskos<br> | ußböden u 🔜 🛛<br>ten<br>#Kapitanffy/Bö | Nr. 3<br>ödenÆling: | Auftragsumme<br>Auftragsumme gesc<br>Auftragssumme and<br>Toleranzgrenze in %         | hätzt0,00                |        |                    |
|                                                                                                    | FIBU Konto<br>Belegkreis            | 420000 Kr. Ge                                   | werk0<br>Objekt Nr1                    |                     | Kostenvoranschlag.<br>Kostenvoranschlag.<br>Kostenvoranschlag<br>Teilrechnungsverein  | vom                      |        |                    |
| schnungen aus FIBU<br>Rechnungs Nr. Brutto-Skonto St<br>2010029759 7.573,78 be                                                                                 | FIBU Konto<br>Belegkreis<br>atus    | Konto 420000                                    | Werk                                   | KostArt<br>49 3     | Kostenvoranschlag.<br>Kostenvoranschlag<br>Teilrechnungsverein<br>kredNr. kr<br>40137 | vom                      | Brutto | Skonto<br>7.573,78 |

Abbildung 8 - Auftragsdetails - Register Detail - Rechnungen aus der FIBU

Diese Rechnungen können ebenfalls in die Honorarberechnung einbezogen werden und werden deshalb im zweiten Register der Kostenzusammenstellung für die Honorarberechnung angezeigt. **Bitte beachten Sie** aber, dass diese Rechnungen in der Kostenzusammenstellung erst angezeigt werden, wenn sie aus d+ übertragen sind und Sie sie auch in den Auftragsdetails finden.

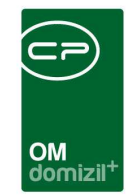

| Arbei  | t: Honora<br>t: Stiege | r Berechn<br>nhäuser vo | ung<br>om 01/2006 (Erledigt) – Ob | jekt: 400                 | 1/0                                      |             |         |                       |         |              |          |       |        |         |        | STR |
|--------|------------------------|-------------------------|-----------------------------------|---------------------------|------------------------------------------|-------------|---------|-----------------------|---------|--------------|----------|-------|--------|---------|--------|-----|
| Juch   | Auftrag                |                         |                                   |                           |                                          |             |         |                       |         |              |          |       |        |         |        |     |
| ob_nur | nmer vrech             | eh beldat               | bezeich30                         | gewkost                   | bezeichnung24                            | Netto       | ustkz   | ustbetr               | gueltjj | bttobetrag13 | kontofb  | bunr7 | symbol | belnr   |        |     |
|        | 49                     | 26.11.20                | 10 #Kapitanffy/Böden/Klingseiser  | 3                         | Instandsetzungskosti                     | en 6.122,14 | 2       | 1.224,43              | 2010    | 7.573,78     | 420000   | 0     |        | 1       |        |     |
|        |                        |                         |                                   |                           |                                          |             |         |                       |         |              |          |       |        |         |        |     |
|        |                        |                         |                                   |                           |                                          |             |         |                       |         |              |          |       |        |         |        |     |
|        |                        |                         |                                   |                           |                                          |             |         |                       |         |              |          |       |        |         |        |     |
|        |                        |                         |                                   |                           |                                          |             |         |                       |         |              |          |       |        |         |        |     |
| Z:1    |                        |                         |                                   |                           |                                          |             |         | ]]                    |         |              |          | L     | ]]     |         |        |     |
| ugeo   | ordnete B              | uchungen                | ×                                 |                           | 3                                        |             |         |                       |         |              |          |       |        |         | ,      |     |
| hr     | Buch. Datur            | Buch. Nr.               | Arbeit Bez.                       | Juchungste                | xt                                       | Kostenart   | Kost    | ten Bez.              | Net     | tto          | UstK     | Z L   | Jst.   |         | Brutto |     |
| 010    | 26.11.2010             | 0                       | Stiegenhäuser //                  | Kapitanffy                | /Böden/Klingseisen                       |             | 3 Insta | andsetzungsk          | 05      | 6.122,       | 14       | 2     | 1      | .224,43 |        | 7   |
| 011    | 07.03.2011             | 17                      | Stiegenhäuser                     | ∋atz, Bran<br>Heder (Aver | aschutzschilder<br>IegerTürdef (Akutherm | 1           | U SON   | suges<br>blererbeiten |         | 35,          | 88<br>68 | 2     |        | 24.73   |        |     |
| 011    | 04.03.2011             | 20                      | Stiegenhäuser                     | nzing/Wan                 | anschundicht/Reindl                      |             | 7 San   | itäre und Heiz        | ur      | 90           | 21       | 2     |        | 18.04   |        |     |
| 011    | 11.03.2011             | 28                      | Stiegenhäuser                     | (ohler/Boile              | rtausch/Hiesmavr                         |             | 7 San   | itäre und Heiz        | ur      | 194          | 59       | 2     |        | 38,91   |        |     |
| 2011   | 30.03.2011             | 35                      | Stiegenhäuser                     | Jilm3/Haust               | ürtausch/Satzinger                       |             | 3 Tisc  | hlerarbeiten          |         | 5.334        | 33       | 2     | 1      | .066,86 |        | 6   |
|        | 30.03.2011             | 39                      | Stiegenhäuser                     | 3ilm3/RepD                | ach/Scherkl                              |             | 2 Zimr  | nerer und Da          | chi     | 92           | ,34      | 2     |        | 18,46   |        |     |
| 2011   |                        |                         | 10 A                              |                           |                                          |             | 100     |                       |         |              | 100      | 1     |        |         |        | _   |

Abbildung 9 - Kostenzusammenstellung für Honorarberechnung - Register Auftrag

Die Zuordnung von Buchungen funktioniert in diesem Register genauso wie im ersten. Um Buchungen auszuwählen, werden diese im oberen Grid durch einfachen Klick markiert und mithilfe des Buttons in das untere Grid verschoben. Alternativ können sie auch per Doppelklick in den unteren Bereich verschoben werden. Wenn beim Verschieben einer Buchung ein Fehler unterlief und eine Buchung falsch verschoben wurde, kann diese mithilfe des Buttons wieder aus dem unteren Gitter entfernt werden. Sind alle Buchungen ausgewählt und zugeordnet, können Sie die Kostenzusammenstellung mit

Klick auf speichern und schließen. Um die Änderungen zu verwerfen, klicken Sie auf Swischenspeichern (also speichern ohne den Dialog zu schließen) können Sie über das Diskettensymbol

13

Letzte Änderung: 05/2023

Benutzerhandbuch Honorarabrechnung

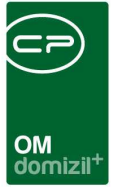

### 4. Offene Kostenzusammenstellungen

Wurde eine Kostenzusammenstellung gemacht, kann diese für die Honorarberechnung weiterverwendet werden. Zunächst geschieht dies über den Menüpunkt *Offene Kostenzusammenstellungen* im Bereich Auftragswesen des Hauptmenüs.

| reavigation star | iuaru Aunue [                             | كالك |
|------------------|-------------------------------------------|------|
| Hauptmenü        | Suchen                                    |      |
|                  |                                           | ٩    |
| 🗉 🕂 Fav          | voriten                                   | ^    |
| 🛛 🖶 🤭 Obj        | jektmanagement                            |      |
| → F              | Posteingang                               |      |
| - + 9            | SMS senden                                |      |
| 📗 🖷 👝 F          | Projekte & Planung                        |      |
| 🖻 👝 🤇            | Objekte                                   |      |
| 🖻 🗁 F            | Personen                                  |      |
| 📙 🖻 🗁 F          | Firmen                                    |      |
| 🖻 👝 H            | Auftragswesen                             |      |
| •                | <ul> <li>Schaden</li> </ul>               |      |
|                  | <ul> <li>Auftrag</li> </ul>               |      |
|                  | <ul> <li>Arbeiten</li> </ul>              |      |
|                  | <ul> <li>Bestellungen</li> </ul>          |      |
|                  | <ul> <li>Heizmediumbestellung</li> </ul>  |      |
|                  | <ul> <li>Rechnungen</li> </ul>            | =    |
|                  | Honorarliste                              | -    |
|                  | Offene Kostenzusammenstellungen           |      |
| •                | <ul> <li>Ausschreibung Technik</li> </ul> |      |

Abbildung 10 - Offene Kostenzusammenstellungen im Hauptmenü

In dieser Liste finden Sie alle Kostenzusammenstellungen, für die noch keine Honorarabrechnung gespeichert wurde. Wenn Sie also einen Datensatz aus dieser Liste öffnen und Änderungen speichern, verschwindet er aus dieser Liste und taucht dann in der Honorarliste auf (siehe Seite 16).

| Nicht al | gere  | echne | te Kostenzusamenstellu | ingen             |    | st                      |
|----------|-------|-------|------------------------|-------------------|----|-------------------------|
| Auswahl  | bjekt | Vereh | Objekt Bezeichnung     | Arbeit            | ~  | Tum Objekt              |
| ×        | 2201  | 0     | ZA01                   | Wohnungssanierung |    |                         |
| ×        | 4001  | 0     | HA01                   | Stiegenhäuser     |    | Zur <u>Z</u> usammenst. |
| _        |       |       |                        |                   |    |                         |
|          |       |       |                        |                   |    |                         |
| _        |       |       |                        |                   | =  |                         |
|          |       |       |                        |                   |    |                         |
|          |       |       |                        |                   |    |                         |
|          |       |       |                        |                   |    |                         |
|          |       |       |                        |                   |    |                         |
| _        |       |       |                        |                   |    |                         |
|          |       |       |                        |                   |    |                         |
|          |       |       |                        |                   |    |                         |
|          |       |       |                        |                   | 10 |                         |

Abbildung 11 - Offene Kostenzusammenstellungen

Über die Schaltflächen auf der rechten Seite gelangen Sie *zum Objekt*menü und *zur* entsprechenden *Kostenzusammenstellung*. Mit Klick auf *Bearbeiten* oder Doppelklick auf den gewünschten Datensatz wird der Detaildialog zur Honorarabrechnung (siehe Seite 18) geöffnet.

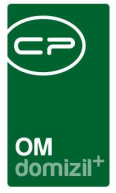

# 5. Honorarliste

Die Honorarliste finden Sie ebenfalls im Bereich Auftragswesen des Hauptmenüs:

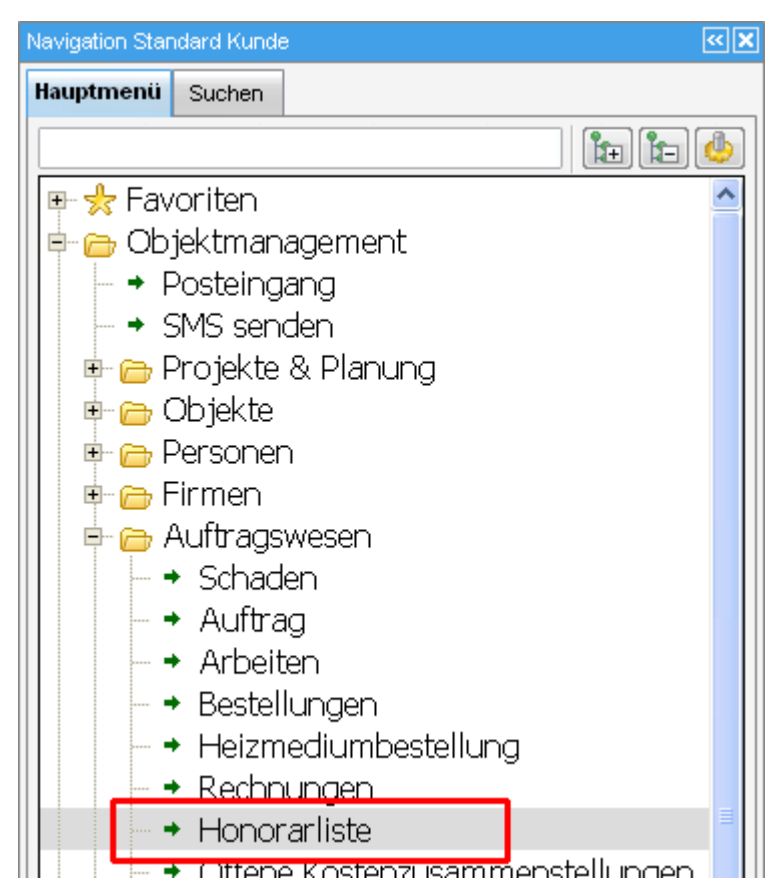

Abbildung 12 - Honorarliste im Hauptmenü

In dieser Liste finden Sie alle Honorarabrechnungen, die bereits mindestens einmal gespeichert wurden. Außerdem können Sie über die beiden Checkboxen über der Liste auch solche Honorarabrechnungen anzeigen, die als *nicht verrechenbar* gekennzeichnet wurden bzw. solche, für die bereits eine Rechnung erstellt wurde und die damit als *abgerechnet* gelten. Eventuell müssen Sie dafür den Bereich für die Checkboxen durch Klick auf die blaue Zeile *Suchkriterien* erst aufklappen. Honorarabrechnungen, die einer der beiden Gruppen zugeordnet wurden, werden standardmäßig beim Öffnen der Liste nicht angezeigt, da diese im Normalfall nicht mehr weiter verarbeitet werden müssen. Somit wird für mehr Übersicht in der Honorarliste gesorgt.

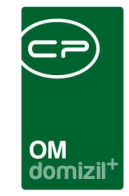

| Honorarliste < <n< th=""><th>¢≫</th><th></th><th></th><th></th></n<> | ¢≫                                      |                           |                                                                                                    |                        |  |  |
|----------------------------------------------------------------------|-----------------------------------------|---------------------------|----------------------------------------------------------------------------------------------------|------------------------|--|--|
| Honorarliste                                                         |                                         |                           |                                                                                                    |                        |  |  |
| Suchkriterien                                                        |                                         |                           |                                                                                                    |                        |  |  |
| auch nicht verrechenbare a                                           | nzeigen                                 | auch Abgerechnete         | Lade Liste automatisch                                                                                          |                        |  |  |
| Auswahl Funktionsträger 🛛 🕂                                          | 📔 📄 Auf diese                           | e Funktionsträger filtern |                                                                                                    |                        |  |  |
| nit Funktionsträger 1 (Obje                                          | ekt):                                   |                           |                                                                                                    |                        |  |  |
|                                                                      | beginnt mit                             | 🗕 🔎 Suchen 🛛 🚺 Alle       | kein Filter                                                                                                    | ✓ [4]                  |  |  |
| Objekt Nr. Objekt                                                    |                                         | Arbeit                    | Тур                                                                                                    | HOA-Klasse Nettoherste |  |  |
| 2 2 2                                                                |                                         | Wohnungssanierung         | Test 1                                                                                                    | 1 37.612,              |  |  |
| 5013 H                                                               | 4b 4 L                                  | Wohnungssanierung Top 45  | Wohnung                                                                                                    | 8 20.115,              |  |  |
|                                                                      |                                         |                           |                                                                                                    |                        |  |  |
| ٢                                                                    |                                         |                           |                                                                                                    | >                      |  |  |
| Anzahl Datensätze: 2                                                 | ahl Datensätze: 2 Ausgeblendete Spalten |                           |                                                                                                    |                        |  |  |
|                                                                      | 11                                      |                           | 1997 - 1997 - 1997 - 1997 - 1997 - 1997 - 1997 - 1997 - 1997 - 1997 - 1997 - 1997 - 1997 - 1997 - 1997 - 1997 - | 10                     |  |  |

Abbildung 13 - Honorarliste

In der Honorarliste können die Honorare durch Klick auf *Detail* bearbeitet oder *gelöscht* werden. Zum Bearbeiten eines Honorars wird der Dialog Honorarabrechnung geöffnet (siehe Seite 18). Durch das Löschen einer Honorarberechnung wird diese in die Liste Offene Kostenzusammenstellungen verschoben.

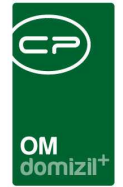

# 6. Honorarabrechnung

|                                                                                                    | arabrechnung          |                                                                  |                           |                              |                                                                                                    |                                                                                                    |                                              |                                                                                                    |                                                                                                    |     |             |
|----------------------------------------------------------------------------------------------------|-----------------------|------------------------------------------------------------------|---------------------------|------------------------------|----------------------------------------------------------------------------------------------------|----------------------------------------------------------------------------------------------------|----------------------------------------------|----------------------------------------------------------------------------------------------------|----------------------------------------------------------------------------------------------------|-----|-------------|
| rbeiten                                                                                                    |                       |                                                                  |                           |                              |                                                                                                    |                                                                                                    |                                              |                                                                                                    |                                                                                                    |     |             |
| ahr                                                                                                    | Buchungsdatum         | Objekt                                                           | Vereh                     |                              | Buchungs Nr.                                                                                                    | Arbeit                                                                                                    | Buchungstext                                 | t Kostenart                                                                                                    | Kosten Bezeichnung                                                                                                    | ^   | Hinzuofügen |
| 2013                                                                                                    | 3 19.02.2013          | 5                                                                | 3                         | 0                            | 29                                                                                                    | Wohnungssanierung Top 11                                                                                                    | F                                            | 4                                                                                                    | 10 Elektroarbeiten                                                                                                    |     |             |
| 2013                                                                                                    | 3 03.02.2013          | 5                                                                | 3                         | 0                            | 20                                                                                                    | Wohnungssanierung Top 11                                                                                                    | G                                            | п.                                                                                                    | 11 Sanitärarbeiten                                                                                                    |     | Entfernen   |
| 2013                                                                                                    | 3 25.02.2013          | 5                                                                | 3                         | 0                            | 43                                                                                                    | Wohnungssanierung Top 11                                                                                                    | М                                            | r                                                                                                    | 6 Maler-, Anstreicherarb.                                                                                                 |     |             |
| 2013                                                                                                    | 3 27.05.2013          | 5                                                                | 3                         | 0                            | 108                                                                                                    | Wohnungssanierung Top 11                                                                                                    | L                                            | a                                                                                                    | 15 Sonstiges                                                                                                    |     |             |
| 2013                                                                                                    | 3 25.02.2013          | 5                                                                | 3                         | 0                            | 37                                                                                                    | Wohnungssanierung Top 11                                                                                                    | Т                                            | S                                                                                                    | 7 Tischlerarbeiten                                                                                                    |     |             |
| 2013                                                                                                    | 3 07.01.2013          | 5                                                                | 3                         | 0                            | 13                                                                                                    | Wohnungssanierung Top 11                                                                                                    | W                                            | 0                                                                                                    | 3 Baumeisterarbeiten                                                                                                    |     |             |
| :6                                                                                                    | 1                     |                                                                  |                           |                              |                                                                                                    | 1                                                                                                    | 1                                            |                                                                                                    |                                                                                                    | -,  |             |
|                                                                                                    | 10                    | 10                                                               |                           |                              |                                                                                                    |                                                                                                    | <u></u>                                      |                                                                                                    |                                                                                                    | >   |             |
| erechni<br>OA-Klas                                                                                                    | ungstyp Wohnun<br>sse | g                                                                | •                         | 3,00                         | % V I                                                                                                    | Sauverwaltung<br>Planungsleistung beinhaltet                                                                                                    |                                              | Überschreitung 10-j<br>Öffentliche Förderu<br>Baumaßnahmen ge                                                                                                    | ähriger EVBI<br>ng<br>n. § 13 Abs 7 WGG                                                                                   |     |             |
| erechnu<br>OA-Klas<br>licht ver<br>ubrechn                                                                                           | ungstyp               | g<br>                                                            | •                         | 3,00                         | % ♥ €<br>% ♥ €<br>13,00<br>96<br>17,00<br>9                                                                                                    | Sauverwaltung<br>Planungsleistung beinhaltet<br>6 ♥ Vorentwurf<br>6 ■ Entwurf                                                                                                    | EVB<br>Nutz                                  | Überschreitung 10-j<br>Öffentliche Förderu<br>Baumaßnahmen gei<br>/m²/Monat<br>fläche                                                                                 | ähriger EVB!<br>ng<br>n. § 13 Abs 7 WGG<br>0,50 (Güttig ab: 01.07.20<br>35,34 m <sup>2</sup>                              | 16) |             |
| erechni<br>OA-Kla<br>licht ver<br>ibrechn<br>rbeiten                                                                                 | ungstyp Wohnun<br>sse | g<br>                                                            | ▼ 2,83                    | 3,00                         | % 7 1<br>% 7 1<br>13,00<br>17,00<br>9<br>10,00<br>9                                                                                                    | Bauverwaltung<br>Planungsleistung beinhaltet<br>6 Vorentwurf<br>6 Entwurf<br>6 Enreichung                                                                                                    | EVB<br>Nutz<br>10                            | Überschreitung 10-<br>Öffentliche Förderu<br>Baumaßnahmen ger<br>/m²/Monat<br>fläche                                                                                  | ähriger EVB!<br>ng<br>n. § 13 Abs 7 WGG<br>0,50 (Güttig ab: 01.07.20<br>35,34 m <sup>2</sup><br>212,04 / Jahr<br>2 120.40 | 16) |             |
| erechni<br>OA-Klai<br>licht ver<br>ibrechn<br>rbeiten<br>emnach                                                                      | ungstyp Wohnun<br>sse | g<br>                                                            | •<br>2,83<br>geben        | 3,00                         | 96 7 F<br>96 7 F<br>13,00 9<br>17,00 9<br>10,00 9<br>33,00 9                                                                                                    | Bauverwaltung<br>Planungsleistung beinhaltet<br>4 Vorentwurf<br>6 Entwurf<br>6 Einreichung<br>6 Eusführungsplan                                                                                                    | EVB<br>Nutz<br>10 J                          | Überschreitung 10-<br>Öffentliche Förderu<br>Baumaßnahmen ge<br>/mP/Monat<br>tfläche<br>1                                                                             | ähriger EVBI<br>ng<br>n. § 13 Abs 7 WGG<br>0,50 (Gültig ab: 01.07.20<br>35,34 m <sup>a</sup><br>212,04 / Jahr<br>2.120,40 | 16) |             |
| erechni<br>OA-Klai<br>icht ver<br>ibrechn<br>rbeiten<br>emnach<br>onorar I                                                           | ungstyp               | g<br>13.61<br>ss Honorar erg<br>17,65                            | •<br>2,83<br>yeben        | 3,00                         | 9% 7 1<br>9% 7 1<br>13,00 9<br>17,00 9<br>10,00 9<br>33,00 9<br>12,00 9                                                                                                    | Bauverwaltung<br>Planungsleistung beinhaltet<br>6 Vorentwurf<br>6 Entwurf<br>6 Einreichung<br>6 Ausführungsplan<br>6 Vostenermittlungsgrundli                                                                                                    | EVB<br>Nutz<br>EVB<br>10 J                   | Überschreitung 10-<br>Öffentliche Förderu<br>Baumaßnahmen ge<br>/m²/Monat<br>fläche<br>1.<br>ahre                                                                     | áhriger EVBI<br>ng<br>n. § 13 Abs 7 WGG<br>0,50 (Gültig ab: 01.07.20<br>35,34 m²<br>212,04 / Jahr<br>2.120,40             | 16) |             |
| erechni<br>OA-Klas<br>icht ver<br>brechn<br>rbeiten<br>emnach<br>onorar l                                                            | Wohnun<br>sse         | g<br>13.61<br>Is Honorar erg<br>17,65<br>2.402                   | ▼<br>2,83<br>yeben        | 3,00                         | % ¥ 1<br>% ¥ 1<br>13,00<br>17,00<br>9<br>33,00<br>12,00<br>9<br>5,00<br>9                                                                                                    | Bauverwaltung<br>Planungsleistung beinhaltet<br>6 V Vorentwurf<br>6 Entwurf<br>6 Einreichung<br>6 Ausführungsplan<br>6 V Kostenermittlungsgrundl<br>6 Künstlerische Oberleitung<br>8 V Technische Oberleitung                                                    | EVB<br>Nutz<br>EVB<br>10 J<br>age<br>9 Notic | Überschreitung 10-<br>Öffentliche Förderu<br>Baumaßnahmen gei<br>/m <sup>2</sup> /Monat<br>fläche<br>1<br>ahre<br>z auf Honorarnote                                   | ähriger EVB!<br>ng<br>n. § 13 Abs 7 WGG<br>0,50 (Güttig ab: 01.07.20<br>35,34 m²<br>212,04 / Jahr<br>2.120,40             | 16) |             |
| onorar l                                                                                                    | wigstyp               | g<br>13.61<br>is Honorar erg<br>2.402<br>i                       | ▼<br>2,83<br>jeben<br>,66 | 3,00                         | %         %           %         %           13,00         9           17,00         9           10,00         9           33,00         9           12,00         9           5,00         9           5,00         9                                                                                                    | Sauverwaltung<br>Planungsleistung beinhaltet<br>6 V Vorentwurf<br>6 Entwurf<br>6 Ausführungsplan<br>6 V Kostenermittlungsgrundl<br>6 Künstlerische Oberleitun<br>6 V rechnische Oberleitun<br>6 V Geschaeftliche Oberleitun                                      | EVB<br>Nutz<br>EVB<br>10 J<br>9 Noti         | Überschreitung 10-<br>Offentliche Förderu<br>Baumaßnahmen gei<br>/m <sup>2</sup> /Monat<br>fläche<br>1<br>ahre<br>z auf Honorarnote                                   | ähriger EVB!<br>ng<br>n. § 13 Abs 7 WGG<br>0,50 (Gütlig ab: 01.07.20<br>35,34 m <sup>a</sup><br>212,04 / Jahr<br>2.120,40 | 16) |             |
| erechni<br>OA-Klas<br>licht ver<br>brechn<br>rbeiten<br>emnach<br>onorar l<br>onorar l                                               | ungstyp               | g<br>13.61<br>is Honorar er<br>17.65<br>2.402<br>10,00<br>1.361  | ▼<br>2,83<br>jeben<br>    | 3,00<br>6,47<br>8,18         | %         %         %           %         %         %           13,00         %         %           10,00         %         %           12,00         %         %           5,00         %         %           5,00         %         %                                                                                                    | Bauverwaltung<br>Planungsleistung beinhaltet<br>Vorentwurf<br>Entwurf<br>Entwurf<br>Enreichung<br>Ausführungsplan<br>Vostenermitlungsgrundli<br>Künstlerische Oberleitung<br>Vostenerfliche Oberleitung<br>Vostenefliche Oberleitung<br>Vosenefliche Oberleitung | eve<br>age<br>g<br>Noti                      | Überschreitung 10-<br>Öffentliche Förderu<br>Baumaßnahmen ge<br>/m <sup>2</sup> /Monat<br>fläche<br>1.<br>1.<br>2.<br>2.<br>2.<br>2.<br>2.<br>2.<br>4.<br>Honorarnote | ähriger EVBI<br>ng<br>n. § 13 Abs 7 WGG<br>0,50 (Gültig ab: 01.07.20<br>35,34 m <sup>a</sup><br>212,04 / Jahr<br>2.120,40 | 16) |             |
| lerechnu<br>IOA-Klai<br>licht ver<br>Abrechn<br>vrbeiten<br>lemnach<br>lonorar l<br>ionorar l<br>ionorar l<br>iatsächlii<br>las ents | Wohnum<br>sse         | 9<br>13.61<br>13.61<br>17.65<br>2.402<br>10,00<br>1.361<br>43,34 | ▼<br>2,83<br>jeben<br>,66 | 3,00<br>6,47<br>8,18<br>17,6 | % % %<br>13,00 9<br>17,00 9<br>17,00 9<br>17,00 9<br>12,00 9<br>12,00 9<br>5,00 9<br>5 | Bauverwaltung<br>Planungsleistung beinhaltet                                                                                                    | g Notic                                      | Jberschreitung 10-<br>Offentliche Förderu<br>Baumaßnahmen ge<br>/m <sup>2</sup> /Monat<br>fläche<br>1.<br><br>ahre<br>z auf Honorarnote                               | ähriger EVBI<br>ng<br>n. § 13 Abs 7 WGG<br>0,50 (Gültig ab: 01.07.20<br>35,34 m²<br>212,04 / Jahr<br>2.120,40             | 16) |             |

Abbildung 14 - Honorarabrechnung

Im oberen Darstellungsgitter finden Sie die Buchungen, die bei der Kostenzusammenstellung für diese Arbeit zugeordnet wurden. Solange die Abrechnung noch nicht gespeichert und damit in die Honorarliste verschoben wurde, können Sie der Liste noch Buchungen hinzufügen bzw. diese löschen. Allerdings sollte die Buchungszuordnung bereits vor der Erstellung der Honorarabrechnung abgeschlossen sein.

Im unteren Bereich werden die einzelnen Rechnungspunkte aufgeschlüsselt. Hierbei kommen nun die anfangs erstellten Vorlagen für die Honorarabrechnung (siehe Seite 3) zum Einsatz. Wählen Sie im Feld Berechnungstyp die gewünschte Vorlage aus. Das System addiert dann automatisch die Netto-Gesamtkosten aus den einzelnen Buchungen und trägt diese in das Feld *Arbeiten Netto-herstellungsko* ein. Die Prozentsätze werden aus der Vorlage übernommen und Absolutwerte entsprechend den Prozentsätzen von den Netto-Gesamtkosten berechnet. Ganz rechts können Sie

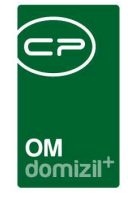

eine Notiz für die Honorarnote erstellen. Diese wird mit Klick auf die Schaltfläche *Honorarnote* in der Berichtvorschau angezeigt und kann dort gedruckt, eingecheckt und anderweitig weiterverwendet werden.

**ACHTUNG!** Das Häkchen *Überschreitung 10-jähriger EVB!* wird automatisch gesetzt, wenn der Betrag Nettoherstellungskosten! > 10-jähriger EVB ist.

Außerdem ist es in diesem Dialog möglich, eine Honorarabrechnung als *nicht verrechenbar* zu kennzeichnen. Nach dem Speichern wird die Honorarabrechnung dann in die Honorarliste verschoben, dort aber nur angezeigt, wenn die entsprechende Checkbox aktiviert wurde.

Über die Schaltfläche Aktion können Sie außerdem eine Rechnung erstellen. Es erscheint ein Parameterdialog, in dem Sie das Buchungs- und Belegdatum, sowie den zu verwendenden Nummernkreis eingeben müssen. Standardmäßig wird hier das aktuelle Datum eingetragen. **ACHTUNG!** Sind die Nummernkreise für die Rechnungserstellung für jedes Jahr einzeln angelegt, entscheidet das Datum darüber, welcher Nummernkreis gezogen wird. Die Rechnungsnummernkreise, die für die Honorarabrechnung verwendet werden können, müssen in der Konfigurationstabelle 14000 definiert werden. Zudem ist es möglich, aus einer Honorarabrechnung mehrere Rechnungen zu erstellen. Dabei wird bei der Aktion *Rechnung erstellen* immer kontrolliert, welche Kosten bereits verrechnet wurden und es wird nur für die noch offenen Kosten eine Rechnung erstellt. Bei den Kosten im Grid (oben im Dialog) wird auch angezeigt, mit welcher Rechnung diese Kosten abgerechnet wurden. Zusätzlich gibt es die Checkbox *teilw. abgerechnet*. Diese kann vor dem Erstellen einer Rechnung gesetzt werden, wenn man weiß, dass hier noch eine weitere Rechnung kommen wird. Es wird dann in der Arbeit nicht der Status *abgerechnet* gesetzt, sondern *teilweise abgerechnet*. Bevor man dann die letzte Rechnung erstellt, sollte das Häkchen aus dieser Checkbox wieder entfernt werden, damit dann der Status *abgerechnet* in der Arbeit gesetzt werden kann.

Dann wird der netFrame Rechnungsdialog geöffnet und Sie können die weiteren Eingaben für die Rechnung machen und diese weiterverarbeiten (drucken, versenden, etc.). Außerdem können Sie dort einen BUZWORK-Export machen. Die Soll- und Haben-Konfiguration dafür wird in der Konfiguration 4800 vorgenommen.

19

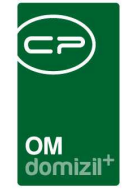

Außerdem werden nach Erstellung einer Rechnung die Eingabefelder bis auf das *Notiz*feld alle gesperrt und es kann keine weitere Rechnung gestellt werden (der Button *Aktion* wird also ebenfalls gesperrt).

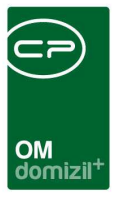

# 7. Konfiguration

### Berechtigungen

#### 150025 Vorlagen Honorarabr. (Hauptmenü)

Mit dieser Berechtigung darf der Nutzer die Vorlagen Honorarabrechnung einsehen / ändern.

#### 240000 Honorarliste (Hauptmenü)

Mit dieser Berechtigung darf der Benutzer die Honorarliste einsehen.

#### 240001 Offene Kostenzusammenstellungen Honorar (Hauptmenü)

Mit dieser Berechtigung darf der Benutzer offene Kostenzusammenstellungen einsehen.

#### 101046 KostenZusammenstellung (Konfigurationstabelle)

Mit dieser Berechtigung wird das Bearbeiten der Werte der Konfigurationstabelle Kostenzusammenstellung mit der Nummer 1001 ermöglicht.

### Globale Variablen

#### 10520 GLOBAL\_HONORAR\_ABZINSUNG

Mit dieser Variable wird gesteuert, ob die Abzinsung in der Honorarabrechnung berechnet wird oder nicht.

- 0= Abzinsung wird nicht berechnet (Standard)
- 1= Abzinsung wird berechnet

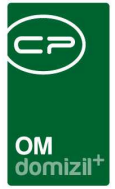

### Konfigurationstabellen

#### 1001 KostenZusammenstellung

Mit dieser Konfiguration können Sie einige Voreinstellungen für die Kostenzusammenstellung festlegen. Bei der Auflistung der Buchungen zum gewählten Objekt im Dialog Kostenzusammenstellung können Sie dazu auf bestimmte Gewerke und Konten der Buchhaltung einschränken, um nur bestimmte Buchungen anzuzeigen, die für die Abrechnung der Sanierungsarbeit von Belang sein könnten. Bei den Gewerken handelt es sich dabei lediglich um eine Voreinstellung, die im Dialog noch angepasst werden kann. Bei den Konten dagegen handelt es sich um die einzig gültige Eingabe, die der Benutzer der Kostenzusammenstellung nicht mehr editieren kann. Spalte Art: Hier wird unterschieden, ob die folgenden Einträge die Kostenzusammenstellung einer Finanzamtbestätigung (Wert = 1) oder einer Honorarberechnung (Wert = 2) betreffen. Spalte UnterArt: Wählen Sie hier, ob Sie auf bestimmte Gewerke (Wert = 1) oder Konten (Wert =

2) einschränken möchten.

Spalte Gewerk von / Konto: Geben Sie je nach gewählter Unterart hier entweder ein Gewerk oder ein Konto ein. Wollen Sie die Buchungen mehrerer Konten anzeigen, müssen Sie diese jeweils in einer eigenen Zeile eintragen. Eine Aufzählung mit Komma getrennt ist nicht möglich. Spalte Gewerk bis: Möchten Sie auf einen ganzen Bereich von Gewerken einschränken (z.B. 1-10), geben Sie hier den zweiten Wert ein. Dies funktioniert aber nur mit der Unterart 1 (Gewerke).

#### 4800 Buzworkexport Ausgangsrechnung

Art: Definieren Sie, ob es sich um die Soll- oder Haben-Buchungen handelt.

- 1 = Haben Buchung
- 2 = Soll Buchung (Gegenbuchung)

#### 14000 Honorarabrechnung Nummernkreiskategorien

Hier können die Nummernkreiskategorien konfiguriert werden, die für die Honorarabrechnung verwendet werden sollen.

22

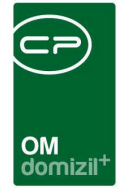

# Abbildungsverzeichnis

| Abbildung 1 - Hauptmenü                                                        |
|--------------------------------------------------------------------------------|
| Abbildung 2 - Vorlage für Honorarabrechnung - Register Allgemein5              |
| Abbildung 3 - Vorlage für Honorarabrechnung - Register Konstanten6             |
| Abbildung 4 - Arbeitenliste                                                    |
| Abbildung 5 - Arbeitsdetails - Button Navigation9                              |
| Abbildung 6 - Kostenzusammenstellung für Honorarberechnung - Register FiBuch10 |
| Abbildung 7 - Arbeitsdetails - Infogrid11                                      |
| Abbildung 8 - Auftragsdetails - Register Detail - Rechnungen aus der FIBU12    |
| Abbildung 9 - Kostenzusammenstellung für Honorarberechnung - Register Auftrag  |
| Abbildung 10 - Offene Kostenzusammenstellungen im Hauptmenü14                  |
| Abbildung 11 - Offene Kostenzusammenstellungen15                               |
| Abbildung 12 - Honorarliste im Hauptmenü16                                     |
| Abbildung 13 - Honorarliste17                                                  |
| Abbildung 14 - Honorarabrechnung                                               |